ご購入はこちら

第5章

第2部

最新64ビットARMボード向けもPC向けも作り方は同じ!

## Windows10 デバイス 共通アプリでHello World!

山本 隆一郎

Windows 10 IoT Core の処理性能を確かめるべく, 最新64ビットARMボードDragonBoard 410cや, ラ ズベリー・パイ2, PC, タブレットなどで簡単なベン チマーク・ソフトウェアを実行してみます(**写真1**). 実行時のハードウェアの構成を図1, ソフトウェ アの構成を図2に示します. (編集部)

## Windows 10デバイス共通 UWPアプリの作り方

最初に、プログラムを作成して動かしてみましょう. ここでは簡単な例として、ボタンを押すとテキスト・ボックスにHello World!と表示されるUWP (Universal Windows Platform)アプリを作ってみます.

UWPアプリは、Visual Studio 2015を使って開発し ます (Visual Studio 2015のセットアップについては、 コラム、Appendix 2のテンプレートおよび第2特集 の第2章を参照).

## ● ステップ1: Visual Studioプロジェクトを 作成する

「ファイル」→「新規作成」→「プロジェクト」で「新

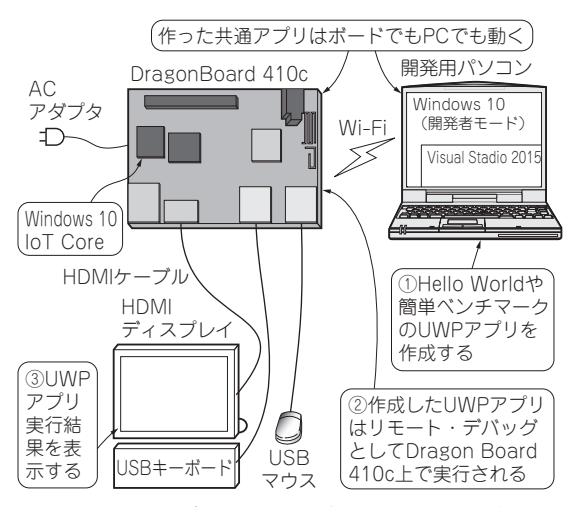

図1 Windows 10デバイス共通アプリ開発環境の構成(ハード ウェア)

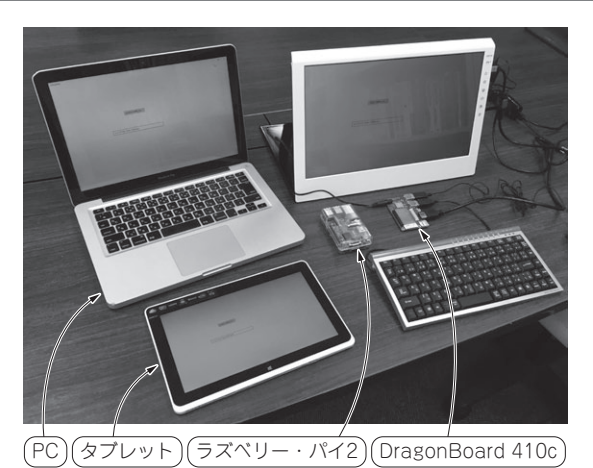

写真1 Windows 10 コンピュータの処理性能を確かめてみる

しいプロジェクト」の画面が表示されます(図3).

プログラミング言語を選びます.今回は,最終的に はベンチマーク計測を行いたいので,「C++」を使用 します. 画面左の「インストール済み」にある「テンプ レート」→「Visual C++」→「Windows」から「空のア プリ(ユニバーサルWindows)」を選択し,名前を付 けてプロジェクトを作成します.今回は,名前を 「IoTCoreTest」とします.ベンチマーク計測の詳細は 後述します.

するとひな形が作成され、図4のように、画面右上

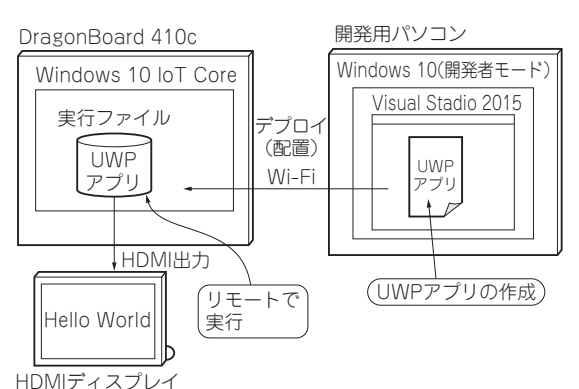

図2 開発環境の構成(ソフトウェア)